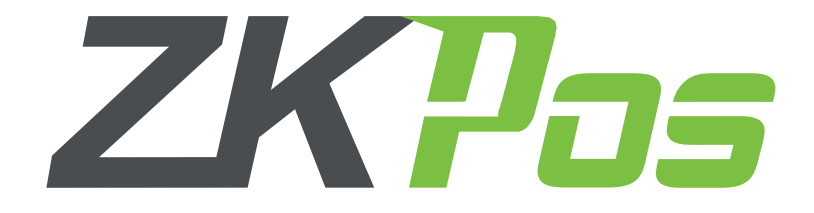

### WHOLE SALE SOFTWARE

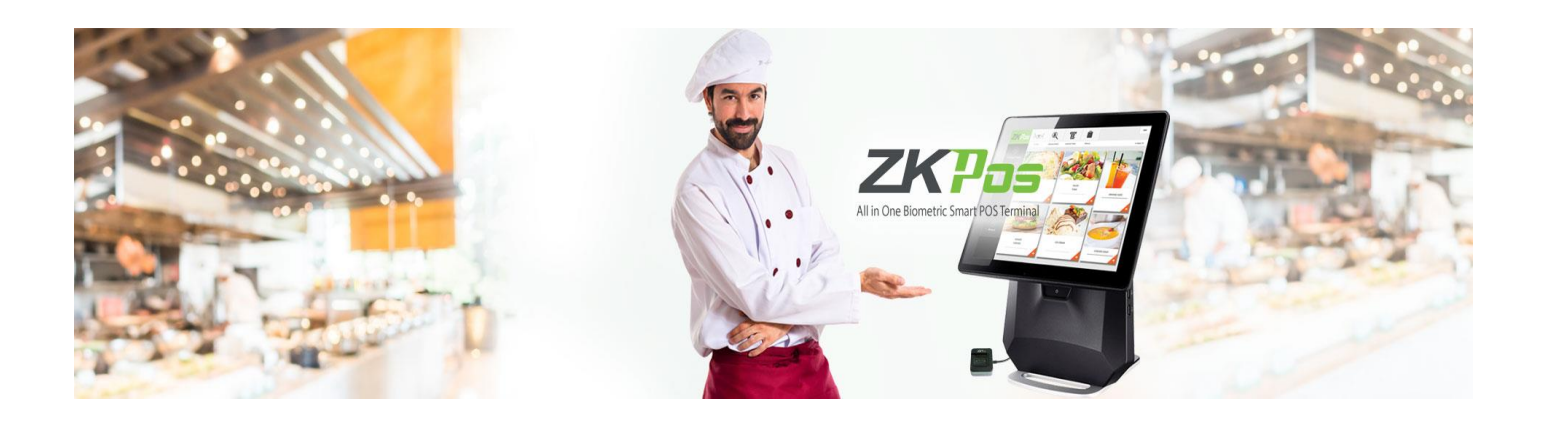

# **Installation Process Guide**

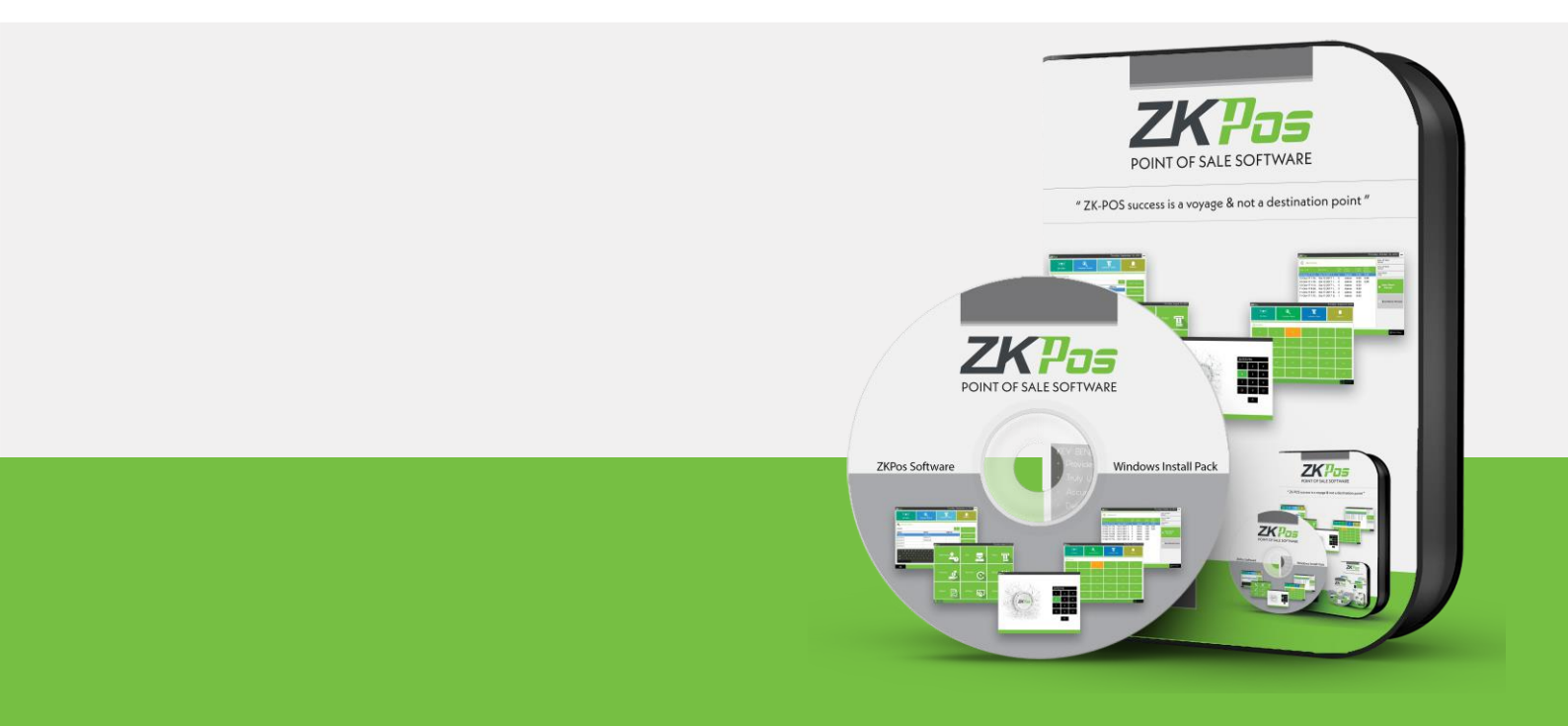

## System Requirements:

To ensure the best performance using **ZKPOS**, please note the following requirements for hardware and software:

#### 1. Hardware

- Memory 2 GB (Min)
- CPU 1 gigahertz (GHz) or faster 32-bit (x86) or 64-bit (x64) processor (MIN)
   We recommend a 2 GHz or higher quad core processor
- Hard Disk Space 25 GB available (MIN)
- Architecture 64-BIT / 32-BIT

#### 2. Software

- Windows Windows 7 and Above.
- .NET Frame work 4.5 and above.

#### 3. Databases

If you plan to integrate **ZKPOS** with a database, you must have one of the following applications installed:

• Microsoft SQL Server 2012 and above.

#### 4. Internet Access

You must need a network connection for working **ZKPOS** with database.

### Install ZKPOS:

Before installing ZKPOS Android Services, make sure your computer meets the minimum requirements necessary for using ZKPOS Android Services.

- Uninstall any existing versions of **ZKPOS** you have installed.
- Locate and double click the file **ZKPos.exe** Application
- Accept the licence agreement and click 'Install' button.

| CuProgram Files/ZKTeco/ZKPox                                                                                                    | ×                                                                                   |
|----------------------------------------------------------------------------------------------------|-------------------------------------------------------------------------------------|
| Setup requires 15 MB In:<br>C\Program Files\ZKTeco\ZKPos\<br>You must agree to the Licenses terms and conditions before<br>you can install ZKPos<br>I agree to the License terms and conditions.<br>NINSTALL ZKPOS | ZKP ZKPos                                                                           |
| C:\Program Files\ZKTeco\ZKPos\                                                                                                    | Setup requires 15 MB in:                                                            |
| You must agree to the ticenses terms and conditions before<br>you can install ZKPos<br>I agree to the License terms and conditions.                                                                                | C:\Program Files\ZKTeco\ZKPos\                                                      |
|                                                                                                    | You must agree to the Licenses terms and conditions before<br>you can install ZKPos |
|                                                                                                    | •INSTALL ZKPos                                                                      |

After installation of few required software's like **Microsoft SQL local DB**, **Fingerprint Reader Driver** and **Microsoft Report Viewer**, **ZKPos Utility** installation dialog will appear.

- Accept the 'Licence Agreement' and click 'Install'.
- Accept licence agreement for 'ZKPos Utility' and click 'Install'

| ×                                                                                       |
|-----------------------------------------------------------------------------------------|
| ZKIDS Pos Utility                                                                       |
| Setup requires 6.42 MB in:                                                              |
|                                                                                         |
| You must agree to the Licenses terms and conditions before you can install Pos Utility. |
| I agree to the License terms and conditions.  Install                                   |
|                                                                                         |

• Click on 'Finish' and the setup is complete

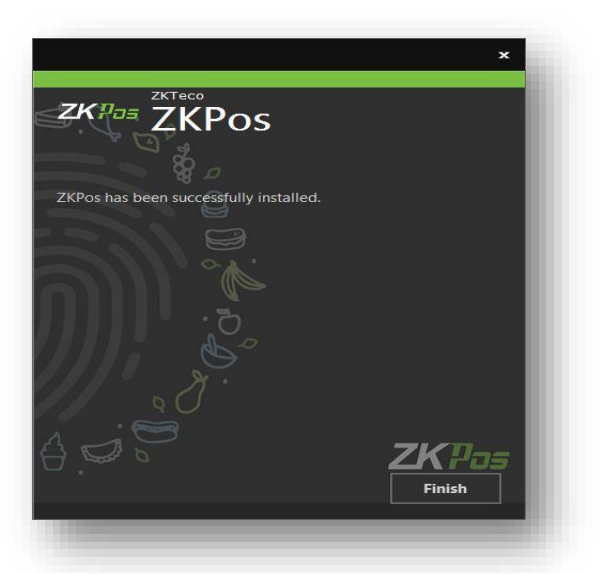

• Right click the 'POS Utility.exe' icon in desktop and click 'Run as administrator'

| SIL | Open                                |   |
|-----|-------------------------------------|---|
| -   | SkyDrive Pro                        | i |
|     | Troubleshoot compatibility          |   |
|     | Open file location                  |   |
| 1   | Run as administrator                |   |
| 9   | Scan with ByteFence Anti-Malware    |   |
|     | Add to archive                      |   |
|     | Add to "Utility.rar"                |   |
|     | Compress and email                  |   |
|     | Compress to "Utility.rar" and email |   |
|     | Pin to Taskbar                      |   |
|     | Pin to Start Menu                   |   |
|     | Restore previous versions           |   |
|     | Send to                             |   |
|     | Cut                                 |   |
|     | Сору                                |   |
|     | Create shortcut                     |   |
|     | Delete                              |   |
|     | Rename                              |   |
|     | Properties                          |   |

• Click on Skip button.

| ZKPos Utility            |                 | × |
|--------------------------|-----------------|---|
| Product Key Code         |                 |   |
|                          |                 |   |
|                          |                 |   |
| Hash Code                |                 |   |
|                          |                 |   |
| Status:Activated         |                 |   |
| Email:help@zktecopos.com | Activate Skip   |   |
| 💼 iè 🏜 🐂                 | *** 📲 k-i 🏜 *** | • |
|                          |                 |   |

- Click on 'Initialize' button
- Select any option from the popup ('Sample Data' or 'Empty Data')

| nitialize | Connection String Language Run Script |
|-----------|---------------------------------------|
|           | 🖌 Initialize                          |
|           | Info                                  |
| Super     | © Empty Data<br>Ok Cancel             |
|           |                                       |

• Now the process is complete and you can start the **ZKPos** software by double clicking on the '**ZKPos icon'** in desktop.

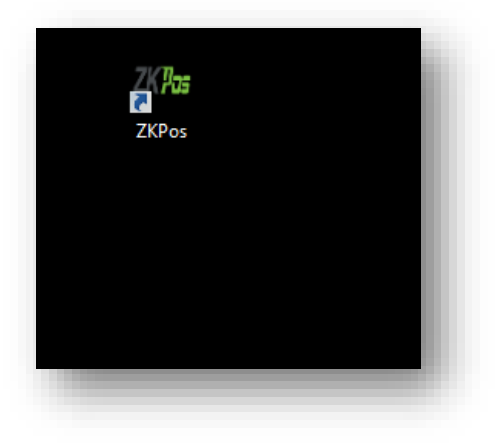